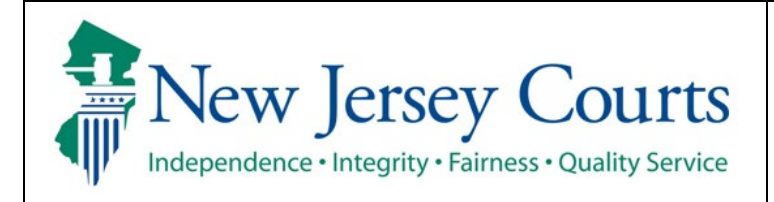

Judiciary Electronic Document Submission (JEDS)

**Quick Reference Guide – Filing Fee Payment Process** 

| The quick reference guide below is a step-by-step                                                                                                    | o process for submitting filing fee payment.                                                                                                    |
|----------------------------------------------------------------------------------------------------|----------------------------------------------------------------------------------------------------|
| Process                                                                                                    | <u>Screenshot</u>                                                                                                    |
| 1. Submit a filing that includes a fee                                                                                                    | <ul> <li>Certification to submit filing X</li> <li>▲ This filing contains a fee. You will not be able to make any changes to your filing once you start the payment process in the next stage. Your filing will not be received and processed by the court until you receive a confirmation notification.</li> <li>✓ I understand that:</li> <li>Once the documents are submitted they cannot be cancelled or corrected. Any corrections may require the filing of a motion or an amended document.</li> <li>No refunds will be offered in the event a filing with a court fee is submitted in error.</li> <li>By clicking the Accept button, I certify that I have reviewed ALL information and documents to make sure everything is correct before submitting.</li> </ul> |
| <ol> <li>Select your payment type:</li> <li>See <u>Credit card</u></li> <li>See <u>ACH Debit (US banks only)</u></li> <li>See <u>Exempt</u></li> <li>See <u>JACS (For attorney use only)</u></li> </ol> | Home       E+2783 X         Judiciary Electronic Document Submission         O       Create Filing         Add Payment Type >       Enter Payment Details         Payment       Payment         Payment       Performed         Related links       Fee Schedule         Cancel       Next                                                                                                    |

| 3. Select credit card and select 'Next'                         |                                                                                                    |
|-----------------------------------------------------------------|----------------------------------------------------------------------------------------------------|
|                                                                 | Home EF-46396 x                                                                                                    |
|                                                                 | Judiciary Electronic Document Submission                                                                                                    |
|                                                                 | O Croste Siling                                                                                                    |
|                                                                 | Add Payment Type > Enter Payment Details                                                                                                    |
|                                                                 | Burnant tipe                                                                                                    |
|                                                                 | Payment type  To avoid making duplicate payments, do not use the browser back and forward buttons. If the filing is not available in your list of submissions after completing the payment screens, do not refile or submit a new payment. If you attempt to refile or submit a new payment, you may be charged twice. Contact the Superior Court Clerk's Office at 609-421-6100 for further assistance. Payment type *  Credit card  Fee details  Amount due for this transaction S50.00  Transaction fee S1.50  Anon-refundable 3% fee is charged for this payment type.  Belated links |
|                                                                 | Fee Schedule                                                                                                    |
|                                                                 | Cancel                                                                                                    |
|                                                                 |                                                                                                    |
| 4. Enter the required customer information<br>and select 'Next' |                                                                                                    |

| 5. Enter required credit card information and |                                                                                                    |                                                                                                    |
|-----------------------------------------------|----------------------------------------------------------------------------------------------------|----------------------------------------------------------------------------------------------------|
|                                               |                                                                                                    |                                                                                                    |
| select 'Next'                                 | New Jersey Courts                                                                                                    |                                                                                                    |
|                                               | Independence - Integrity - Fairness - Quality Service                                                                                                    |                                                                                                    |
|                                               | Pairmant                                                                                                    |                                                                                                    |
|                                               | Payment Type                                                                                                    | ✓ Transaction Summary                                                                                                    |
|                                               | Credit/Debit Card                                                                                                    | -<br>Filing New 5000<br>Transaction New 3140                                                                                                    |
|                                               | Customer Information                                                                                                    | Pey to New Jersey Courts \$51.50                                                                                                    |
|                                               | Address<br>Tear face                                                                                                    | Need Help?                                                                                                    |
|                                               | Lo restruction<br>Tenton N 00018<br>Contry<br>United Tenton Tenton Tenton Tenton Tenton Tenton                                                                                                    | You have selected to pay by andit card. Complete Contorner Billing Information and enter Credit End Information. (This test can be added)                                                                                                    |
|                                               | Payment Information                                                                                                    |                                                                                                    |
|                                               | Credit Card Number *  Onublic Card Type Onublic Card Type                                                                                                    | Complete all required failsh [*]                                                                                                    |
|                                               | Equator North ' Equator Ner'                                                                                                    |                                                                                                    |
|                                               | 01-January V 🔗 2007 V 🔗                                                                                                    |                                                                                                    |
|                                               | 123                                                                                                    |                                                                                                    |
|                                               | Names of Gale Cale"           Year New                                                                                                    |                                                                                                    |
|                                               |                                                                                                    | Ref. 3                                                                                                    |
|                                               | Great                                                                                                    |                                                                                                    |
|                                               |                                                                                                    |                                                                                                    |
|                                               | © NC 2014 Terms of Usa   Plicary Policy                                                                                                    |                                                                                                    |
|                                               |                                                                                                    |                                                                                                    |
| 6 Poviow the information optered and select   |                                                                                                    |                                                                                                    |
| o. Review the information entered and select  |                                                                                                    |                                                                                                    |
| 'Submit Payment'                              | New Jersey Courts                                                                                                    |                                                                                                    |
|                                               | todependence - Integrity - Fairness - Quality Service                                                                                                    |                                                                                                    |
|                                               |                                                                                                    |                                                                                                    |
|                                               |                                                                                                    |                                                                                                    |
|                                               | Payment                                                                                                    |                                                                                                    |
|                                               | Payment<br>Payment Type                                                                                                    | ✓ Transaction Summary                                                                                                    |
|                                               | Payment Pyyment Type Credit/Debit Card                                                                                                    | Transaction Summary     Fing las     Social Structure las     Social Structure lase     Social Structure lase     Social Structure |
|                                               | Payment Payment Paymen | Transaction Summary     Fing two B000     Transaction 1910     Pay to New Jensy Courts 1915                                                                                                    |
|                                               | Payment Payment Paymen | Transaction Summary     Transaction Summary     Transaction Summary     Pay to New Jensy Courts \$51.59     Need Help?                                                                                                    |
|                                               | Payment Payment Paymen | Transaction Summary     Fing law 2000     Immattee law 2000     Immattee law 2000     Pay to New Jensey Courts 255150     Need Halp?     Pay are not any performance prior Auditory and Courts 2 assume 2014-01-000 Pay are not any performance prior Auditory payment, Pail The as conducted.                                                                                                    |
|                                               | Payment Payment Payment Payment Payment Payment Payment Payment Payment Payment CreditDebit Card Content Content Conte | Transaction Summary                                                                                                    |
|                                               | Payment Payment Payment Payment Payment Payment Payment Payment Credit/Debit/Card Code Card Castorer Information  Payment Information Payment Information Payment Info | Transaction Summary      Transaction Summary      Transaction Summary      Pay to New Jones Coats      Solution      Pay to New Jones Coats      Solution      Pay to New Jones (Coats      Solution      Pay to New Jones (Coats      Solution      Pay to New Jones      Solution      Pay to New Jones      Solution      Pay to New Jones      Solution      Pay to New Jones      Solution      Solution      Solution      Solution      Transaction      Solution      Solution    |
|                                               | Payment Payment Paymen | Transaction Summary      Transaction Summary      Transaction Summary      New Jense Courts     Sticle      New Help?      Type and the Spinet for a grant press, you may call the Judary Call Gene for and area (SH-41)-4100.      Paux not being point, the Jin but so modulates                                                                                                    |
|                                               | Payment Type Payment Type Payment Type Conditionation Conterner Information Conterner Information Payment Information Payment  | Transaction Summary     Transaction Summary     T |
|                                               | Payment       Payment Type       Credit/Debit Card       Credit/Debit Card       Caterer Information       Payment Market Instrument       Transmit States       States Instrument       Payment Information       Caterer Information       Caterer Information                                                                                                    | Image: Constraint of the second of the second of the se                           |
|                                               | Payment Payment Payment Payment Payment Payment Payment CreditDebitCard CreditDebitCard Cedem Payment Payment  | Image: Second Second                           |
|                                               | Payment Type Payment Type Credit/Debit/Card Castorer Information Manage Tarting Tarting Tartin | Image: Section Summary       Image: Section Summary       Image: Section Summary <t< td=""></t<>                                                                                                    |

| 7. Confirmation screen will display |        |                                   |                                            |                                                  |                              |
|-------------------------------------|--------|-----------------------------------|--------------------------------------------|--------------------------------------------------|------------------------------|
|                                     | Home   | EF-46396 ×                        |                                            |                                                  |                              |
|                                     | Judici | ary Electronic Document Subn      | nission                                    |                                                  |                              |
|                                     |        | ✓ Your filing has been successful | ly submitted. A confirmation has been sent | to the email address(es) you provided.           |                              |
|                                     |        | Case details                      |                                            |                                                  |                              |
|                                     |        | Court                             | Venue                                      | Docket type                                      | Case number                  |
|                                     |        | Family                            | Atlantic                                   | Divorce or post-divorce                          | No. 21 CONTRACTOR            |
|                                     |        | Filing details                    |                                            |                                                  |                              |
|                                     |        | Transaction ID                    | Filing date                                | Filing submitted by                              | Filing type                  |
|                                     |        | EF-46396                          | 01/04/2024                                 | Loss Tree                                        | Motion                       |
|                                     |        | Documents received                | Filing fee                                 | Additional fee(s)                                |                              |
|                                     |        | Motion.pdf<br>PFO.pdf             | \$50.00                                    | \$0.00                                           |                              |
|                                     |        | ✓ Payment confirmation            |                                            |                                                  |                              |
|                                     |        | Payment type                      | Amount paid                                | Payment transaction ID                           |                              |
|                                     |        | Credit card                       | \$51.50                                    | 69621584                                         |                              |
| (back)                              |        | Credit card transactions have     | a non-refundable 3% fee. Your credit ca    | rd statement will display the description "NJ CO | URTS EPAY" for transactions. |
| (/                                  |        |                                   |                                            |                                                  | Print Close                  |
|                                     |        |                                   |                                            |                                                  |                              |
|                                     |        |                                   |                                            |                                                  |                              |

| 3. Select ACH Debit (US bank only) and select  |                                          |                                            |                                                |                                     |                                |
|------------------------------------------------|------------------------------------------|--------------------------------------------|------------------------------------------------|-------------------------------------|--------------------------------|
| (Novt                                          | Home EF-46598                            | ×                                          |                                                |                                     | ~                              |
| Next                                           | Indiaiom Float                           | tranic Decument Submission                 |                                                |                                     |                                |
|                                                | Judiciary Elect                          | rome bocument submission                   |                                                |                                     |                                |
|                                                | ⊘ Create Filing                          | g                                          | Su                                             | bmit Payment                        |                                |
|                                                | Add Payment Ty                           | /pe > Enter Payment Details                |                                                |                                     |                                |
|                                                | Payment type                             |                                            |                                                |                                     |                                |
|                                                | Diagon cho                               | sk with your bank to onsure ACH            | with drawale are allowed from your             | account                             |                                |
|                                                | Payment type *                           | ck with your bank to ensure Ach            | withdrawais are anowed from your               | account.                            |                                |
|                                                | ACH Debit (U                             | S banks only) 🗸 🗸                          |                                                |                                     |                                |
|                                                | For details                              |                                            |                                                |                                     |                                |
|                                                | Amount due for                           | this transaction \$50.00                   |                                                |                                     |                                |
|                                                | Transaction fee                          | \$0.00                                     |                                                |                                     |                                |
|                                                | Total                                    | \$50.00 A transac                          | tion fee will display, if applicable.          |                                     |                                |
|                                                | Related links                            |                                            |                                                |                                     |                                |
|                                                | ree schedule                             |                                            |                                                |                                     |                                |
|                                                |                                          |                                            |                                                |                                     | Cancel Next                    |
|                                                |                                          |                                            |                                                |                                     |                                |
| 4. Enter the required bank information/contact |                                          |                                            |                                                |                                     |                                |
| information and select 'Submit'                | Home EF-46598 X                          |                                            |                                                |                                     |                                |
|                                                | Judiciary Electronic Document Submission |                                            |                                                |                                     |                                |
|                                                |                                          | 0                                          |                                                |                                     |                                |
|                                                |                                          | Create Filing                              | at Dataile                                     | Submit Payment                      |                                |
|                                                |                                          | Payment type                               |                                                |                                     |                                |
|                                                |                                          | Payment type                               | Amount due for this transaction                | Transaction fee                     | Total                          |
|                                                |                                          | ACH Debit (US banks only)                  | \$50.00                                        | \$0.00                              | \$50.00                        |
|                                                |                                          | Payment details                            |                                                |                                     |                                |
|                                                |                                          | Bank information                           |                                                |                                     |                                |
|                                                |                                          | Bank name *                                | Account type *                                 |                                     |                                |
|                                                |                                          | Bank of America                            | Checking Saving                                |                                     |                                |
| <b>Note:</b> Selecting 'Yes' under "Contact    |                                          | Routing number (9 digits) * (1) 9999999999 | Confirm routing number (9 digits) * 9999999999 | Account number * ()                 | Confirm account number * 12345 |
|                                                |                                          | Account holder information                 |                                                |                                     |                                |
| Information" will pre-populate filer           |                                          | Account holder type *                      | Is the contact information with your bank a    | and the judiciary the same? $^{st}$ |                                |
| information from your profile.                 |                                          | Personal Business                          | Yes No                                         |                                     |                                |
| 5 1                                            |                                          | First name *                               | Middle name                                    | Last name *                         | Suffix                         |
|                                                |                                          | Address line 1 *                           |                                                | Address line 2                      |                                |
|                                                |                                          | 123 QA Test                                |                                                |                                     |                                |
|                                                |                                          | City *                                     | State *                                        | ZIP Code *                          | Country *                      |
|                                                |                                          | Phone number *                             | Email address *                                |                                     |                                |
|                                                |                                          | 609-815-2900                               | test@test.com                                  |                                     |                                |
|                                                |                                          |                                            |                                                |                                     | ×                              |
|                                                |                                          |                                            |                                                |                                     | Back Cancel Submit             |
|                                                |                                          |                                            |                                                |                                     |                                |

| 5. Confirmation screen will display | Home EF-46  | 598 ×                                       |                                       |                                           |                       |
|-------------------------------------|-------------|---------------------------------------------|---------------------------------------|-------------------------------------------|-----------------------|
|                                     | Judiciary E | lectronic Document Submiss                  | sion                                  |                                           |                       |
|                                     | ~           | Your filing has been successfully su        | ıbmitted. A confirmation has been ser | nt to the email address(es) you provided. |                       |
|                                     |             | Case details                                |                                       |                                           |                       |
|                                     |             | Court<br>Family                             | Venue<br>Atlantic                     | Docket type<br>Divorce or post-divorce    | Case number           |
|                                     |             | Filing details                              |                                       |                                           |                       |
|                                     |             | Transaction ID<br>EF-46598                  | Filing date<br>01/04/2024             | Filing submitted by                       | Filing type<br>Motion |
|                                     |             | Documents received<br>Motion.pdf<br>PFO.pdf | Filing fee<br>\$50.00                 | Additional fee(s)<br><b>\$0.00</b>        |                       |
|                                     | ~           | Payment confirmation                        |                                       |                                           |                       |
| ( <u>back</u> )                     |             | Payment type<br>ACH Debit (US banks only)   | Amount paid<br>\$50.00                | Payment transaction ID<br>316479          |                       |
|                                     |             | Your bank statement will display t          | the description "JEDSACH" for transa  | actions.                                  |                       |
|                                     |             |                                             |                                       |                                           | Print Close           |

| 3. Select Exempt and select 'Next' |                                                                                                    |                           |                    |  |  |  |  |
|------------------------------------|----------------------------------------------------------------------------------------------------|---------------------------|--------------------|--|--|--|--|
|                                    | Home EF-46397 X                                                                                                    |                           |                    |  |  |  |  |
|                                    | Judiciary Electronic Document Submission                                                                                                   |                           |                    |  |  |  |  |
|                                    | ⊘ Create Filing                                                                                                    | Submit Payment            |                    |  |  |  |  |
|                                    | Add Payment Type > Enter Payment Details                                                                                                   |                           |                    |  |  |  |  |
|                                    | Payment type                                                                                                    |                           |                    |  |  |  |  |
|                                    | Exempt v                                                                                                    |                           |                    |  |  |  |  |
|                                    | Fee detail                                                                                                    |                           |                    |  |  |  |  |
|                                    | Amount due for this transaction \$0.00<br>Transaction fee \$0.00                                                                           |                           |                    |  |  |  |  |
|                                    | Total \$0.00                                                                                                    |                           |                    |  |  |  |  |
|                                    | Related links                                                                                                    |                           |                    |  |  |  |  |
|                                    | ree schedule                                                                                                    |                           |                    |  |  |  |  |
|                                    |                                                                                                    |                           | Cancel             |  |  |  |  |
|                                    |                                                                                                    |                           |                    |  |  |  |  |
|                                    |                                                                                                    |                           |                    |  |  |  |  |
| 4. Select your exempt reason       |                                                                                                    |                           |                    |  |  |  |  |
|                                    |                                                                                                    |                           |                    |  |  |  |  |
|                                    | Home EF-46397 X                                                                                                    |                           |                    |  |  |  |  |
|                                    | Judiciary Electronic Document Submission                                                                                                   |                           |                    |  |  |  |  |
|                                    | ⊘ Create Filing                                                                                                    | Submit Payment            |                    |  |  |  |  |
|                                    | Add Payment Type > Enter Payment Details                                                                                                   |                           |                    |  |  |  |  |
|                                    | Payment type                                                                                                    |                           |                    |  |  |  |  |
|                                    | Payment type Amount due for this transaction<br>Exempt \$0.00                                                                              | Transaction fee<br>\$0.00 | Total<br>\$0.00    |  |  |  |  |
|                                    |                                                                                                    |                           |                    |  |  |  |  |
|                                    | Payment details                                                                                                    |                           |                    |  |  |  |  |
|                                    | Exemption reason                                                                                                    |                           |                    |  |  |  |  |
|                                    | Signed order waiving filing fees                                                                                                    |                           |                    |  |  |  |  |
|                                    | Work for the Office of Public Defender<br>Filing for the State of NJ or State Agency<br>Work for Legal Services of NJ or Authorized Agency |                           | Back Cancel Submit |  |  |  |  |
|                                    |                                                                                                    |                           |                    |  |  |  |  |
|                                    |                                                                                                    |                           |                    |  |  |  |  |

| 5. Requesting a court waiver will require the court waiver form to be attached and having an order to waive filing fees will require the | Requesting court waiver: |                                                     |                                        |                           |                 |               |
|----------------------------------------------------------------------------------------------------|--------------------------|-----------------------------------------------------|----------------------------------------|---------------------------|-----------------|---------------|
| order to be attached prior to selecting                                                                                                  | Home EF-46397 🗙          |                                                     |                                        |                           |                 |               |
| 'Submit'                                                                                                    | Judiciary Electron       | ic Document Submission                              |                                        |                           |                 |               |
|                                                                                                    |                          | > Read before attaching documents t                 | to the filing.                         |                           |                 | ×             |
|                                                                                                    |                          | ⊘ Create Filing                                     |                                        | Submit Payment            |                 |               |
|                                                                                                    |                          | Add Payment Type > Enter Paym                       | nent Details                           |                           |                 |               |
|                                                                                                    |                          | Payment type                                        |                                        |                           |                 |               |
|                                                                                                    |                          | Payment type<br>Exempt                              | Amount due for this transaction \$0.00 | Transaction fee<br>\$0.00 | Total<br>\$0.00 |               |
|                                                                                                    |                          | Payment details                                     |                                        |                           |                 |               |
|                                                                                                    |                          | Exemption reason * Requesting the court waive the f | filing fee based on poverty            |                           |                 |               |
|                                                                                                    |                          | Required documents Document type                    | Document descrip                       | otion                     | Attachment      |               |
|                                                                                                    |                          | Fee waiver form *                                   | Completed fee wa                       | iver form                 |                 | Attach        |
|                                                                                                    |                          | Related links<br>Fee Waiver Form (Form 11208)       |                                        |                           |                 | -             |
|                                                                                                    |                          |                                                     |                                        |                           | Back            | Cancel Submit |
|                                                                                                    |                          |                                                     | Existing court                         | waiver:                   |                 |               |
|                                                                                                    | Home EF-46397 X          | ic Document Submission                              |                                        |                           |                 |               |
|                                                                                                    |                          | > Read before attaching documents t                 | to the filing.                         |                           |                 | ×             |
|                                                                                                    |                          | () Create Filing                                    | -                                      | Submit Payment            |                 |               |
|                                                                                                    |                          | Add Payment Type > Enter Paym                       | nent Details                           |                           |                 |               |
|                                                                                                    |                          | Payment type                                        |                                        |                           |                 |               |
|                                                                                                    |                          | Payment type<br>Exempt                              | Amount due for this transaction \$0.00 | Transaction fee<br>\$0.00 | Total<br>\$0.00 |               |
|                                                                                                    |                          | Payment details                                     |                                        |                           |                 |               |
|                                                                                                    |                          | Exemption reason * Signed order waiving filing fees | ~                                      |                           |                 |               |
|                                                                                                    |                          | Required documents Document type                    | Document descri                        | ption                     | Attachment      |               |
|                                                                                                    |                          | Order waiving filing fees *                         | Signed order waiv                      | ving filing fees          |                 | Attach        |
|                                                                                                    |                          |                                                     |                                        |                           | Back            | Cancel Submit |
|                                                                                                    |                          |                                                     |                                        |                           |                 |               |

| 6. Select 'Submit' after all required information is added. | All other reasons except requesting court waiver/existing court waiver:            |                                        |                           |                          |        |  |
|-------------------------------------------------------------|------------------------------------------------------------------------------------|----------------------------------------|---------------------------|--------------------------|--------|--|
|                                                             | Home EF-46397 X                                                                    |                                        |                           |                          |        |  |
|                                                             | Judiciary Electronic Document Submiss                                              | on                                     |                           |                          |        |  |
|                                                             |                                                                                    |                                        |                           |                          |        |  |
|                                                             | ⊘ Create Filing                                                                    |                                        | Submit Payment            |                          | _      |  |
|                                                             | Add Payment Type                                                                   | Enter Payment Details                  |                           |                          | _      |  |
|                                                             | Payment type                                                                       | Amount due for this transaction        | Transaction fee           | Total                    |        |  |
|                                                             | Exempt                                                                             | \$0.00                                 | \$0.00                    | \$0.00                   |        |  |
|                                                             | Payment details                                                                    |                                        |                           |                          |        |  |
|                                                             | Exemption reason *<br>Work for the Office                                          | of Public Defender 🗸                   |                           |                          |        |  |
|                                                             |                                                                                    |                                        |                           | Back Cancel              | Submit |  |
|                                                             | Home EF-4397 X<br>Judiciary Electronic Document Submiss<br>> Read before attaching | on<br>documents to the filing.         | urt waiver:               |                          | ×      |  |
|                                                             | ⊘ Create Filing                                                                    |                                        | Submit Payment            |                          |        |  |
|                                                             | Add Payment Type >                                                                 | Enter Payment Details                  |                           |                          |        |  |
|                                                             | Payment type                                                                       |                                        |                           |                          |        |  |
|                                                             | Payment type<br>Exempt                                                             | Amount due for this transaction \$0.00 | Transaction fee<br>\$0.00 | Total<br>\$0.00          |        |  |
|                                                             | Payment details                                                                    |                                        |                           |                          |        |  |
|                                                             | Exemption reason *                                                                 |                                        |                           |                          |        |  |
|                                                             | Signed order waivin                                                                | t filing fees 🗸 🗸                      |                           |                          |        |  |
|                                                             | Document type                                                                      | Document descrip                       | otion                     | Attachment               |        |  |
|                                                             | Order waiving filing fee:                                                          | * Signed order waiv                    | ing filing fees           | JEDS Test PDF.pdf Remove | ve     |  |
|                                                             | Other Documents (Opti<br>+ Add Optional Docu                                       | nal)<br>ment(s)                        |                           |                          |        |  |
|                                                             |                                                                                    |                                        |                           | Back Cancel S            | Submit |  |
|                                                             |                                                                                    |                                        |                           |                          |        |  |

|                                      |                                                                                                    | Requesting a cou                                                             | rt waiver:                                                                                                    |                                                         |        |
|--------------------------------------|----------------------------------------------------------------------------------------------------|------------------------------------------------------------------------------|----------------------------------------------------------------------------------------------------|---------------------------------------------------------|--------|
| н                                    | ome EF-46397 X                                                                                                    |                                                                              |                                                                                                    |                                                         |        |
| lu lu                                | idiciary Electronic Document Submission                                                                                                    |                                                                              |                                                                                                    |                                                         |        |
|                                      | Pood before attaching dec                                                                                                    | umante to the filing                                                         |                                                                                                    |                                                         | v      |
|                                      |                                                                                                    |                                                                              |                                                                                                    |                                                         |        |
|                                      | Create Filing                                                                                                    | ter Bernard Betelle                                                          | Submit Payment                                                                                                    |                                                         |        |
|                                      | Add Payment Type 7 En                                                                                                    |                                                                              |                                                                                                    |                                                         |        |
|                                      | Payment type                                                                                                    | Amount due for this transaction                                              | Transaction fee                                                                                                    | Total                                                   |        |
|                                      | Exempt                                                                                                    | \$0.00                                                                       | \$0.00                                                                                                    | \$0.00                                                  |        |
|                                      | Payment details                                                                                                    |                                                                              |                                                                                                    |                                                         |        |
|                                      | Exemption reason *                                                                                                    |                                                                              |                                                                                                    |                                                         |        |
|                                      | Requesting the court wa                                                                                                    | ive the filing fee based on poverty $\checkmark$                             |                                                                                                    |                                                         |        |
|                                      | Required documents                                                                                                    | Press Million and Ann                                                        | intion                                                                                                    | Attachment                                              |        |
|                                      | Eas waiver form *                                                                                                    | Completed fee                                                                | valuer form                                                                                                    | TEST odf                                                | Remove |
|                                      | Other Documents (Optional)                                                                                                    | completed ree                                                                |                                                                                                    | (comport                                                | Kenove |
|                                      | + Add Optional Documer                                                                                                    | nt(s)                                                                        |                                                                                                    |                                                         |        |
|                                      | Related links<br>Fee Waiver Form (Form 11                                                                                                    | 1208)                                                                        |                                                                                                    |                                                         |        |
|                                      |                                                                                                    |                                                                              |                                                                                                    |                                                         |        |
|                                      |                                                                                                    |                                                                              |                                                                                                    | Back Cancel                                             | Submit |
|                                      |                                                                                                    |                                                                              |                                                                                                    |                                                         |        |
| 7. Confirmation screen will display. |                                                                                                    |                                                                              |                                                                                                    |                                                         |        |
|                                      |                                                                                                    |                                                                              |                                                                                                    |                                                         |        |
|                                      | ne El-40397 X                                                                                                    |                                                                              |                                                                                                    |                                                         |        |
| ju                                   | alciary Electronic Document Submission                                                                                                    |                                                                              |                                                                                                    |                                                         |        |
|                                      | ✓ Your filing has been succes                                                                                                    | sfully submitted. A confirmation has been sent to the er                     | nail address(es) you provided.                                                                                                    |                                                         |        |
|                                      | Case details                                                                                                    | Venue                                                                        | Docket type                                                                                                    | Case number                                             |        |
|                                      | Eamily                                                                                                    | Atlantic                                                                     | Divorce or post-divorce                                                                                                    | care manufact                                           |        |
|                                      | Pariny                                                                                                    |                                                                              |                                                                                                    |                                                         |        |
|                                      | Filing details                                                                                                    | Filing date                                                                  | Filing submitted by                                                                                                    | Filing type                                             |        |
|                                      | Filing details<br>Transaction ID<br>EF-46397                                                                                                    | Filing date<br>01/04/2024                                                    | Filing submitted by                                                                                                    | Filing type<br>Motion                                   |        |
|                                      | Filing details<br>Filing details<br>Transaction ID<br>EF-46397<br>Documents received<br>Motion.pdf                                                                | Filing date<br>01/04/2024<br>Filing fee<br>\$50.00                           | Filing submitted by<br>Additional fee(s)<br>50.00                                                                                   | Filing type<br>Motion                                   |        |
|                                      | Filing details<br>Filing details<br>Transaction ID<br>EF-48397<br>Documents received<br>Motion.pdf                                                                | Filing date<br>01/04/2024<br>Filing fee<br>\$50.00                           | Filing submitted by<br>Additional fee(s)<br>\$0.00                                                                                  | Filing type<br>Motion                                   |        |
|                                      | Filing details<br>Filing details<br>Transaction ID<br>EF-46397<br>Documents received<br>Motion,pdf<br>PFO,pdf                                                     | Filing date<br>01/04/2024<br>Filing fee<br>\$50.00                           | Filing submitted by<br>Additional fee(s)<br>\$0.00                                                                                  | Filing type<br>Motion                                   |        |
|                                      | Faining<br>Filing details<br>Transaction ID<br>EF-46397<br>Documents received<br>Motion.pdf<br>V Payment confirmation<br>Payment type<br>Fayment                  | Filing date<br>01/04/2024<br>Filing fee<br>\$50.00<br>Amount paid<br>\$0.00  | Filing submitted by<br>Additional fee(s)<br>50.00<br>Exempt reason<br>Requesting the court waive the filing fee                     | Filing type<br>Motion<br>Documents received<br>TEST.odf |        |
|                                      | Filing details<br>Filing details<br>Transaction (D<br>EF-43397<br>Documents received<br>Motion.pdf<br>PPO,pdf<br>✓ Payment confirmation<br>Payment type<br>Exempt | Filing date<br>01/04/2024<br>Filing fee<br>\$50:00<br>Armount paid<br>\$0:00 | Filing submitted by<br>Additional fee(s)<br>50.00<br>Exempt reason<br>Requesting the court waive the filing fee<br>based on poverty | Filing type<br>Motion<br>Documents received<br>TEST.pdf |        |
| ( <u>back</u> )                      | Filing details<br>Filing details<br>Transaction ID<br>EF-4397<br>Documents received<br>Motion.pdf<br>PPO.pdf<br>✓ Payment confirmation<br>Payment type<br>Exempt  | Filing date<br>01/04/2024<br>Filing fee<br>\$50.00<br>Amount paid<br>\$0.00  | Filing submitted by<br>Additional fee(s)<br>50:00<br>Exempt reason<br>Requesting the court waive the filing fee<br>based on poverty | Filing type<br>Motion<br>Documents received<br>TEST.pdf | Close  |

| <ol> <li>Select Judiciary Account Charge System and<br/>select 'Next'</li> </ol> | Home EF-46720 X<br>Judiciary Electronic Document Submission |                                                                                                    |                                                                                     |                                                      |  |  |  |
|----------------------------------------------------------------------------------|-------------------------------------------------------------|----------------------------------------------------------------------------------------------------|-------------------------------------------------------------------------------------|------------------------------------------------------|--|--|--|
|                                                                                  | <ul> <li>Create Filing</li> </ul>                           |                                                                                                    | Submit Payment                                                                      |                                                      |  |  |  |
| <b>Note:</b> JACS will not appear as a payment                                   | Add Payment Type > Enter Pa                                 | ayment Details                                                                                         |                                                                                     |                                                      |  |  |  |
| type if the user ID for IEDS is not the                                          | Payment type                                                |                                                                                                    |                                                                                     |                                                      |  |  |  |
| attornov bar ID                                                                  | Payment type *                                              | Payment type *                                                                                         |                                                                                     |                                                      |  |  |  |
| attorney bar iD.                                                                 | Judiciary Account Charge Sys                                | stem (JACS) 🗸 🗸                                                                                        |                                                                                     |                                                      |  |  |  |
|                                                                                  | Fee details                                                 |                                                                                                    |                                                                                     |                                                      |  |  |  |
|                                                                                  | Amount due for this transaction                             | \$50.00                                                                                                |                                                                                     |                                                      |  |  |  |
|                                                                                  | Total                                                       | \$50.00                                                                                                |                                                                                     |                                                      |  |  |  |
|                                                                                  | Related links                                               |                                                                                                    |                                                                                     |                                                      |  |  |  |
|                                                                                  | Fee Schedule                                                |                                                                                                    |                                                                                     |                                                      |  |  |  |
|                                                                                  |                                                             |                                                                                                    |                                                                                     | Cancel Next                                          |  |  |  |
|                                                                                  |                                                             |                                                                                                    |                                                                                     |                                                      |  |  |  |
| 4. Select your IACS account and select 'Submit'                                  |                                                             |                                                                                                    |                                                                                     |                                                      |  |  |  |
|                                                                                  | Home EF-46720 X                                             |                                                                                                    |                                                                                     |                                                      |  |  |  |
|                                                                                  | Judiciary Electronic Document                               | Submission                                                                                             |                                                                                     |                                                      |  |  |  |
|                                                                                  | 0                                                           |                                                                                                    |                                                                                     |                                                      |  |  |  |
| <b>Note:</b> Account numbers will not appear if a                                | Create Filing                                               | 5                                                                                                    | Submit Payment                                                                      |                                                      |  |  |  |
| firm ID has not been associated to the IACS                                      | Add Payment Type >                                          |                                                                                                    |                                                                                     |                                                      |  |  |  |
|                                                                                  | Payment type                                                | American dire for all is transmission                                                                  | Transation (or                                                                      | Tabl                                                 |  |  |  |
| account.                                                                         | Judiciary Account Charge S                                  | ystem (JACS) \$50.00                                                                                   | \$0.00                                                                              | \$50.00                                              |  |  |  |
|                                                                                  |                                                             |                                                                                                    |                                                                                     |                                                      |  |  |  |
|                                                                                  | Payment details                                             |                                                                                                    |                                                                                     |                                                      |  |  |  |
|                                                                                  | Judiciary Account of<br>balance requirement                 | Charge System (JACS) accounts are required to ha<br>ent and any filing fees being submitted or previou | ive a minimum balance of \$300.00. The a<br>isly submitted and not deducted from th | ccount balance must cover the minimum<br>le account. |  |  |  |
|                                                                                  | Account number *                                            | Account name                                                                                           | Account balance (as of 01/05/2024 at                                                | 08:44 AM)                                            |  |  |  |
|                                                                                  | 146827 ~                                                    | UIUXSS TEST                                                                                            | \$2,100.00 🕕                                                                        |                                                      |  |  |  |
|                                                                                  | Quick links                                                 | Te System                                                                                              |                                                                                     |                                                      |  |  |  |
|                                                                                  | Judiciary Account Charg                                     | 50 System                                                                                              |                                                                                     |                                                      |  |  |  |
|                                                                                  |                                                             |                                                                                                    |                                                                                     | Back Cancel Submit                                   |  |  |  |
|                                                                                  |                                                             |                                                                                                    |                                                                                     |                                                      |  |  |  |

| 5. Confirmation screen will display | Home    | EF-46720 ×                                             |                                     |                                        |                       |
|-------------------------------------|---------|--------------------------------------------------------|-------------------------------------|----------------------------------------|-----------------------|
|                                     | Judicia | ry Electronic Document Submission                      |                                     |                                        |                       |
|                                     |         | ✓ Your filing has been successfully submitt            | ed. A confirmation has been sent to | ) the email address(es) you provided.  |                       |
|                                     |         | Case details                                           |                                     |                                        |                       |
|                                     |         | Court<br>Family                                        | Venue<br>Atlantic                   | Docket type<br>Divorce or post-divorce | Case number           |
|                                     |         | Filing details                                         |                                     |                                        |                       |
|                                     |         | Transaction ID<br>EF-46720                             | Filing date<br>01/05/2024           | Filing submitted by<br>Qa Attorney     | Filing type<br>Motion |
|                                     |         | Documents received<br>Motion.pdf<br>PFO.pdf            | Filing fee<br>\$50.00               | Additional fee(s)<br>\$0.00            |                       |
| ( <u>back</u> )                     |         | ✓ Payment confirmation                                 |                                     |                                        |                       |
|                                     |         | Payment type<br>Judiciary Account Charge System (JACS) | Account number<br>146827            | Amount paid<br>\$50.00                 |                       |
|                                     |         |                                                        |                                     |                                        | Print Close           |